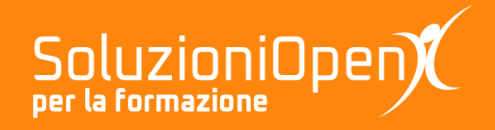

# Le app di Google: Presentazioni

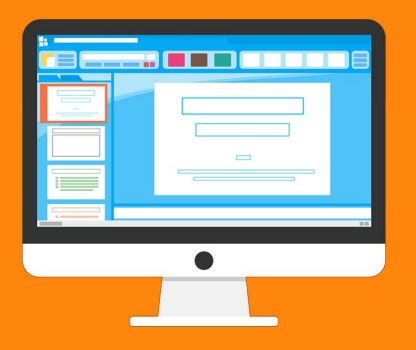

# Transizioni e animazioni

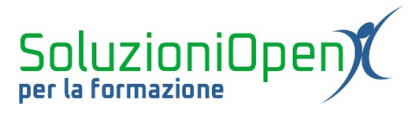

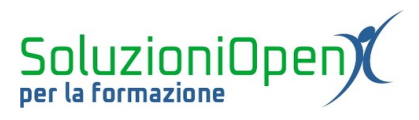

### Indice generale

| Licenza                                       | 4 |
|-----------------------------------------------|---|
| Collaboratori                                 | 4 |
| Data di pubblicazione e versione del software | 4 |
| Transizioni e animazioni                      | 5 |

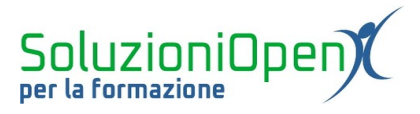

#### Licenza

Copyright © 2019 – Soluzioni Open.

I collaboratori sono elencati nella sezione successiva. Il presente documento può essere distribuito e/o modificato secondo quanto previsto dalla licenza Creative Commons Attributione-Non commerciale - Condividi allo stesso modo (<u>http://creativecommons.org/licenses/by-nc-sa/4.0/deed.it</u>), versione 4.0 o successive.

Tutti i marchi citati nel documento appartengono ai legittimi proprietari.

#### Collaboratori

- Antonio Faccioli
- Samantha Ferrucci

#### Data di pubblicazione e versione del software

Data di pubblicazione 31/03/2020. Basato su Google.

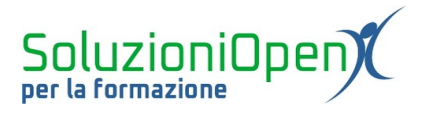

### Transizioni e animazioni

Transizioni e animazioni sono strumenti molto interessanti di Presentazioni Google, perché permettono di rendere dinamico il nostro lavoro e vivacizzarlo, catturando maggiormente l'attenzione di chi sta guardando e ascoltando.

Le transizioni sono effetti legati all'entrata della singola diapositiva, mentre le animazioni si riferiscono all'entrata dei singoli elementi della diapositiva stessa, come testo, immagini, forme.

Una regola fondamentale per quanto riguarda l'utilizzo di questi due elementi è la moderazione.

È bene non esagerare con transizioni e animazioni: evitiamo di infarcire di effetti le nostre presentazioni, per non ottenere l'effetto contrario sull'ascoltatore, ossia distrarlo.

Selezionare le più interessanti e utilizzarle centellinandole: se scegliamo una transizione, evitiamo di inserire anche l'animazione nella stessa diapositiva, oppure decidere di preferire l'una o l'altra, seguendo lo stesso stile per tutta la presentazione (es. scegliere un'unica transizione o un'unica animazione da porre una volta sola per ogni diapositiva o alcune di esse).

Dove si trovano transizioni e animazioni? Come funziona il loro utilizzo?

Partiamo dalle transizioni:

- > posizionarsi nella diapositiva in cui inserire l'effetto;
- > clic sul pulsante Transizione presente nella barra degli strumenti;
- nella finestra di dialogo che si apre lateralmente, clic sul pulsante Nessuna transizione per far sì che venga mostrato il piccolo menu a discesa in cui scegliere quale transizione applicare;
- selezionare la velocità della transizione, lavorando sulla linea che si mostra nella finestra in cui stiamo lavorando, si va da lenta a media a veloce;
- cliccare sul pulsante Riproduci, sempre all'interno della finestra di dialogo, per verificare il risultato di quanto applicato;
- clic su Applica a tutte le diapositive, in caso si desideri la medesima transizione su ogni diapositiva della presentazione.

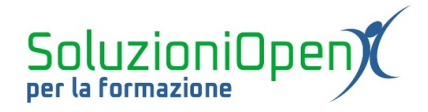

| Presentazione se<br>File Modifica Visua        | nza titolo ☆ 🖿<br>Ilizza Inserisci Formato Diapositiva Disponi Strumenti Componenti aggiuntivi Guida Tutte le 🔲 🖬 Avvia Presentazione 💌 🔒 🕻 | Condividi |
|------------------------------------------------|----------------------------------------------------------------------------------------------------|-----------|
|                                                | . ▼ <mark>▶</mark> ፲ ■ ▼ Q: ヽ ▼ ■ Sfondo Layout Tema Transizione ∧                                                                          | ×         |
| Presentazioni                                  | V Diapositiva: Dissolvenza                                                                                                    |           |
| 2<br>Corth Presentation di Coogle <sup>®</sup> | Dissolvenza                                                                                                    | •         |
|                                                | Cos'è Presentazioni di Google?                                                                                                    | Veloce    |
|                                                | Fai clic per aggiungere testo Applica a tutte le diapositive                                                                                |           |
|                                                | Aggiungi animazione                                                                                                    |           |
|                                                | Riproduci                                                                                                    |           |
|                                                |                                                                                                    |           |
|                                                |                                                                                                    |           |
| 1= :::                                         | Fai circ per aggiungere le note del relatore                                                                                                |           |

Figura 1: Applicare le transizioni

Quando clicchiamo sul pulsante Riproduci per verificare la transizione, successivamente cliccare su Interrompi o all'interno della diapositiva per terminare la prova.

Presentazioni, inoltre, pone un simbolo accanto a ciascuna diapositiva, nell'elenco a sinistra, per indicare la presenza della transizione applicata.

Passiamo ora alle animazioni:

- selezionare l'elemento a cui applicare l'animazione (es. testo, immagine);
- ➢ se è presente la finestra di dialogo laterale riferita alle transizioni, clic su Aggiungi animazione, altrimenti clic sul menu Inserisci − Animazione, per farla comparire;
- > selezionare il tipo di animazione, cliccando sul primo pulsante (Dissolvenza in entrata);
- selezionare come avverrà l'entrata, se al clic del mouse o automaticamente, cliccando sul pulsante già predefinito sulla voce Al clic;
- selezionare Al paragrafo, se si desidera applica la medesima animazione a tutta la diapositiva;
- scegliere la velocità di entrata degli elementi della diapositiva (lenta, media, veloce), lavorando sulla linea gialla presente nella finestra di dialogo;
- clic su Riproduci per verificare l'effetto ottenuto.

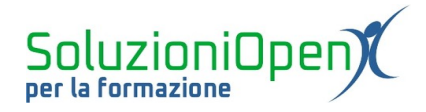

| Presentazione ser<br>File Modifica Visual | za titolo 🔅 🖿 🔲 🔲 🔲 🔲 🔲                      | Avvia Presentazione 👻 🔒 Condividi                    |
|-------------------------------------------|----------------------------------------------|------------------------------------------------------|
|                                           | ► T = + Q                                    | 🔗 Transizioni 🛛 🗙                                    |
| Presentazioni                             |                                              | > Diapositiva: Dissolvenza                           |
| 2<br>Com Presentacioni di Geogle"         |                                              | Cos <sup>1</sup> Dissolvenza in entrata<br>(Al clic) |
|                                           | Cos'è Presentazioni di Google?               | Dissolvenza in entrata 👻                             |
|                                           | Fai clic per aggiungere testo                | Al clic 👻                                            |
|                                           |                                              | Per paragrafo                                        |
|                                           | 22                                           | Lenta Media Veloce                                   |
|                                           |                                              | + Aggiungi animazione                                |
|                                           | Fai clic per aggiungere le note del relatore | Riproduci                                            |
| 1= 111                                    | Esplora                                      | ,                                                    |

Figura 2: Applicare le animazioni

Come per le transizioni, anche in questo caso, clic su Interrompi o all'interno della diapositiva, per terminare la prova.

Per eliminare un'animazione, clic sul pulsante X presente accanto all'animazione applicata, nella finestra di dialogo laterale dedicata a transizioni e animazioni.